Setor de Implantação - Walerson Arcanjo

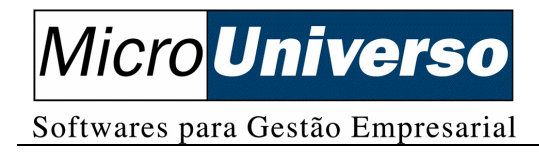

### EMISSÃO DE BOLETO PELO SISTEMA FINANCEIRO

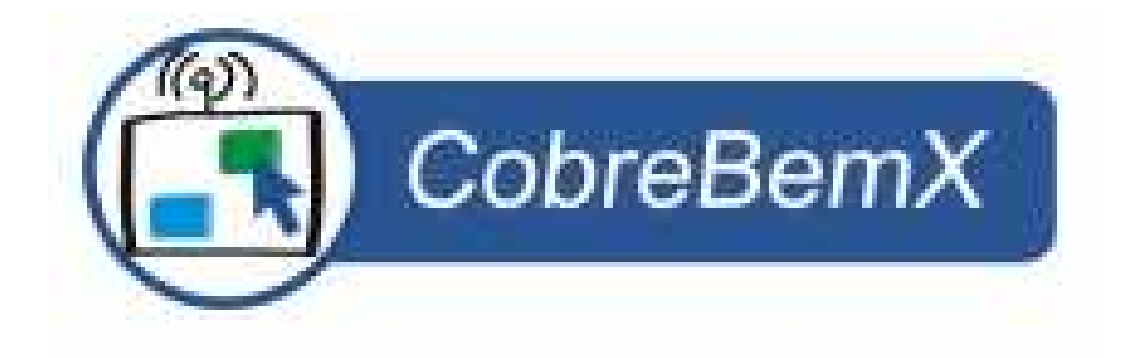

Por Walerson Arcanjo Versão 20080508

### Índice

| Regras de Licenciamento             |    |
|-------------------------------------|----|
| Licencas                            |    |
| Chaves de Licenca - Definitivas     |    |
| Instalação e Parametrização         | 5  |
| Parametrização do Banco             | 6  |
| Parametrização da Conta Bancária    |    |
| Parametrização do Tipo de Documento |    |
| Parametrização da Filial (Cedente)  | 10 |
| Emitir o Boleto Bancário            |    |

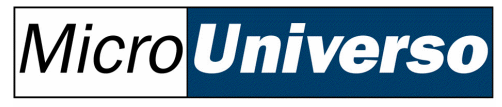

### **Regras de Licenciamento**

#### Licenças

As licenças de uso desta solução são comercializadas por Cedente (emissor do boleto), sendo estas intransferíveis.

### Chaves de Licença

Após configurar o sistema, tendo associado às chaves de licença a um determinado Cedente, o mesmo não pode ser alterado.

### Cedente

O Cedente é o emissor do boleto (aquele que receberá o dinheiro), identificado pelo CNPJ se pessoa jurídica ou pelo CPF se pessoa física.

### Configuração de Conta Corrente

Cada licença de uso desta solução permite que sejam configuradas várias contas correntes para o mesmo Banco ou Bancos diferentes, desde que para o mesmo Cedente, devidamente licenciado pela Cobre Bem Tecnologia.

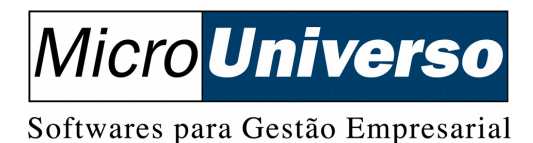

### Chaves de Licença - Definitivas

Ao adquirir o CobreBemX serão encaminhadas as chaves para gerar os arquivos de licenças para os bancos e carteiras do Cedente.

O arquivo de licença é gerado para cada Cedente/Banco/Carteira e, portanto não serve para qualquer banco / carteira, somente para o gerado anteriormente.

Uma Chave de Licença Definitiva permite a geração de vários arquivos licença para o mesmo Cedentes, identificados pelo CPF ou CNPJ para diversos Bancos / Carteiras.

Os arquivos de licença podem ser gerados através da URL: http://licenca.cobrebemx.com.br

Ao preencher as informações necessárias e pedir para gerar o arquivo de licença, automaticamente será iniciado o download do arquivo, exceto para os navegadores IE 5.5, que será necessário exibir o código fonte e salvar manualmente o arquivo gerado.

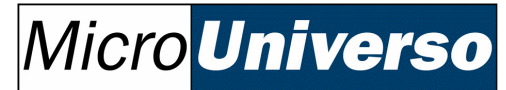

### Instalação e Parametrização

- Registrar a DLL (componente) nos computadores que emitirão boleto.

REGSVR32 C:\MICROUNI\COBREBEMX\COBREBEMX.DLL<sup>1</sup>

- Criar a subpasta "COBREBEMMX" vide "Figura 01" como sugestão
- Criar a subpasta "IMAGENS" vide "Figura 01" como sugestão
- Criar a subpasta "LICENCA" vide "Figura 01" como sugestão

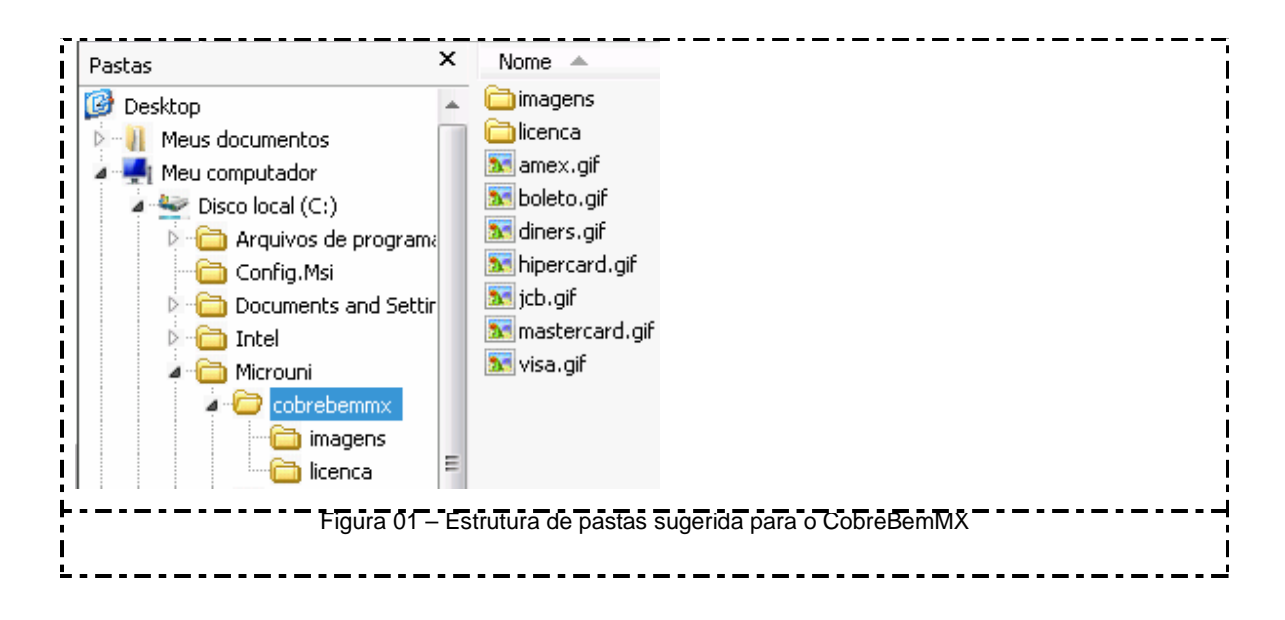

A logomarca do banco como também as imagens para a formação do código de barras estão disponíveis para download no site do fabricante.

http://www.cobrebem.com/downloads/cbx/ImagensBoleto.zip

<sup>1</sup> Informar o caminho completo (absoluto) do arquivo de licença do COBREBEM.

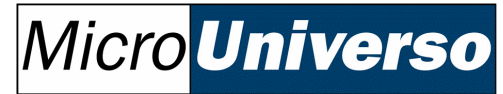

### Parametrização do Banco

Bistema de Retaguarda [MasterEn] – Cadastro – Núcleo Financeiro – Bancos

Clicar sobre a guia "Dados Adicionais" e parametrizar o banco desejado conforme figura a seguir:

| Contatos<br>Banco / Agência<br>Parâmetros                 | Taxas<br>Endereço<br>Dados Adicionais | Formatador Cobranca Escritural<br>Comunicação<br>Conta Associada | QK        |
|-----------------------------------------------------------|---------------------------------------|------------------------------------------------------------------|-----------|
| ° 1                                                       |                                       | 4                                                                | Aplicar   |
| Dados A                                                   | dicionais                             | Valor                                                            | Canadar   |
| <ol> <li>CobreBemX - Caminho completo do arqui</li> </ol> | vo do logotipo da empresa             | C:Wicrounitcobrebemmx/imagens/001.jpg                            | Gariceiar |
| 2 CobreBemX - Diretório dos arquivos de c                 | ódigo de barras                       | C:Wicrouni\cobrebemmx\imagens\                                   | 1         |
| 3 Fim da Faixa Disponibilizada para o NOSS                | SO NÚMERO                             | 9999999999                                                       | 1         |
| 4 Inicio da Faixa Disponibilizada para o NOS              | SSO NÚMERO                            | 000000000                                                        |           |
| 5 Último Número Utilizado na Geração do N                 | OSSO NÚMERO                           | 2                                                                |           |
|                                                           |                                       |                                                                  |           |
|                                                           |                                       |                                                                  | Ī.        |
|                                                           |                                       |                                                                  |           |
|                                                           |                                       |                                                                  | 1         |
|                                                           |                                       |                                                                  |           |
| ( )                                                       |                                       | U                                                                |           |
|                                                           |                                       |                                                                  |           |
|                                                           |                                       |                                                                  |           |
|                                                           |                                       |                                                                  |           |
|                                                           | auro 02 - Poromotrizoo                |                                                                  |           |
| F                                                         | iyula uz – Palametrizaçã              |                                                                  |           |

| 01 | Arquivo de imagem da logomarca do banco que será impresso no boleto.                                       |
|----|----------------------------------------------------------------------------------------------------|
| 02 | Diretório dos arquivos de imagem que formam o código de barras do boleto.                                  |
| 03 | Os boletos que são gerados pela empresa seguem numeração própria. Informar o fim<br>da faixa deste número. |
| 04 | Informar o início da faixa deste número.                                                                   |
| 05 | Informa o número do último boleto emitido.                                                                 |

### Micro **Universo**

Softwares para Gestão Empresarial

### Parametrização da Conta Bancária

# Sistema de Retaguarda [MasterEn] – Cadastro – Núcleo Financeiro – Bancos

| Ane<br>Conta /<br>Formate                                                                                                    | xo  <br>Caixa  <br>ador Cobrança Escrit | Parâmetros<br>Conta Contábil<br>tural                                                                                         | Rep<br>Clas<br>Dados Adiciona                    | Nicação<br>Hicação<br>IS                                          | <u>Q</u> K<br>Aplicar |
|----------------------------------------------------------------------------------------------------|-----------------------------------------|----------------------------------------------------------------------------------------------------|--------------------------------------------------|-------------------------------------------------------------------|-----------------------|
|                                                                                                    |                                         | Dados Adicionais                                                                                                    |                                                  |                                                                   | Cancelar              |
|                                                                                                    | Informação ced<br>identifica o núm      | lida pelo banco. Para<br>ero da conta bancária.                                                                               | alguns bancos,                                   | 205500-7                                                          |                       |
| 4                                                                                                    |                                         |                                                                                                    |                                                  | ,                                                                 |                       |
| Figura                                                                                                    | 04 – Cadastr                            | o da Conta Bancá                                                                                                    | ria – Guia Dao                                   | dos Adicion                                                       | ais.                  |
| Figura<br>PessoaBancaria:                                                                                                    | 04 – Cadastr                            | o da Conta Bancá                                                                                                    | ria – Guia Dao                                   | dos Adicion                                                       | ais.                  |
| Figura<br>PessoaBancaria:<br>Parâmetro                                                                                                    | 04 – Cadastr                            | o da Conta Bancá<br>Dados Adicionais                                                                                          | ria – Guia Dao                                   | dos Adicion                                                       | ais.                  |
| Figura<br>*essoaBancaria:<br>Parâmetro<br>Contotos<br>Banco / Agê                                                                                                    | 04 – Cadastr<br>ITAU<br>Incia           | o da Conta Bancá<br>Dados Adicionais<br>Taxas<br>Endereço                                                                     | ria — Guia Dao<br>Conta<br>Formatador Co<br>Comu | dos Adición<br>Associada<br>obranca Escritura<br>micação          |                       |
| Figura<br>PessoaBancaria:<br>Paràmetro<br>Contotos<br>Banco / Agê<br>Código: Nome<br>B41 ITAI<br>Tipo<br>G Banco<br>Modelo de cheq<br>Linha 1: APÓS 1<br>Linha 2: APÓS 1 | 04 - Cadastr                            | Dados Adicionais<br>Taxas<br>Endereço<br>C Agéncie<br>Banco:<br>(Indeterminado)<br>RAR MULTA DE 2%<br>RAR JUROS DE 0.34% AO D | Ficha de Cobra                                   | dos Adición<br>Associada<br>obranca Escritura<br>micação<br>ança: | ais.                  |

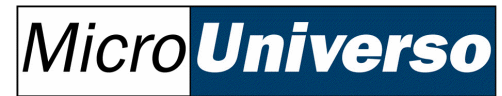

### Parametrização do Tipo de Documento

Cadastrar um "Tipo de Documento" para cada banco emissor de boleto. O tipo de documento "Boleto <Banco>" deverá ser filho do Tipo de Documento "Duplicata".

|                                         | Tipo de Docu<br>Tipo de Docum<br>Tipo de Docum<br>Adianta<br>Carné<br>Cartão<br>Cartão<br>Cartão<br>Cartão<br>Cartão<br>Cartão<br>Cheque<br>CoFINS<br>CSLL<br>Depóst<br>Duplicat<br>Duplicat<br>Duplicat<br>Einance | umento: Duplicata<br>ento Local Portador Cór<br>imento<br>de Crédito<br>de Terceiros<br>Devolvido<br>Pré Datado<br>;<br>o em Conta<br>to<br>To BRADESCO<br>TO ITAU | digo ECF   Grupo de Troca  <br>Código:<br>DUP<br>Duplicata<br>Obrigatório<br>V Número<br>V Emitente/Destin<br>Tratamento do Enca<br>Fonte do Valor:<br>(Indeterminado) | Dados Adicionais                               |                           |  |
|-----------------------------------------|----------------------------------------------------------------------------------------------------|----------------------------------------------------------------------------------------------------|----------------------------------------------------------------------------------------------------|------------------------------------------------|---------------------------|--|
| Tipo de<br>Tipo de<br>U<br>HIGH<br>HIGH | Figura<br>Documento: BOLE<br>accumento Local Porto<br>Filial<br>ITECH MATRIZ<br>ITECH FILIAL PIOXII<br>ITECH MATRIZ                                                                                                 | TO BRADESCO<br>ador Código ECF Grupo<br>Conta/Caixa<br>BRADESCO - MATRIZ<br>BRADESCO - MATRIZ                                                                      | de Tipo de Doc<br>de Troca Dados Adicionai<br>Banco<br>BANCO BRADESCO S/A<br>BANCO BRADESCO S/A                                                                        | Agência<br>AG 2241-1<br>AG 2241-1<br>AG 2241-1 | QK<br>Aplicar<br>Cancelar |  |
| Figu                                    | ra 07 – Cada                                                                                                    | istro de Tipo de                                                                                                    | Documento C                                                                                                    | Suia Local Po                                  | rtador.                   |  |

Belo Horizonte, Rua Bahia, 1.900 – 13<sup>°</sup> andar – Lourdes – 30.160-011 – (31) 3247-4400. www.microuniverso.com.br Página 8 de 13

## Micro **Universo**

Softwares para Gestão Empresarial

### Parametriza o documento para a emissão de boleto.

| Dados Adicionais                                                                      |   | Aplicar  |
|---------------------------------------------------------------------------------------|---|----------|
| Emite Boleta?                                                                         | S | Cancelar |
| Exige emissão de nota de simples faturamento<br>Exigir senha para autorizado pa venda | N |          |
|                                                                                       |   |          |

Informar na guia "Local Portador" a conta bancária referente ao boleto bancário.

| HIGHTECH MATRIZ C/C 205500-7 BANCO DO BRASIL AG 1841-4 |
|--------------------------------------------------------|
|                                                        |
|                                                        |
|                                                        |

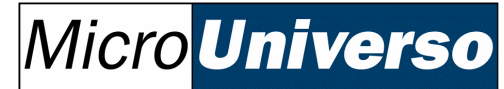

### Parametrização da Filial (Cedente)

# Sistema de Retaguarda [MasterEn] – Cadastro – Núcleo Comum – Filial

Informar o caminho do arquivo de licença do COBREBEM para a filial (CNPJ) licenciada <sup>(vide registro do Cobrebem)</sup>.

### Guia Comunicação.

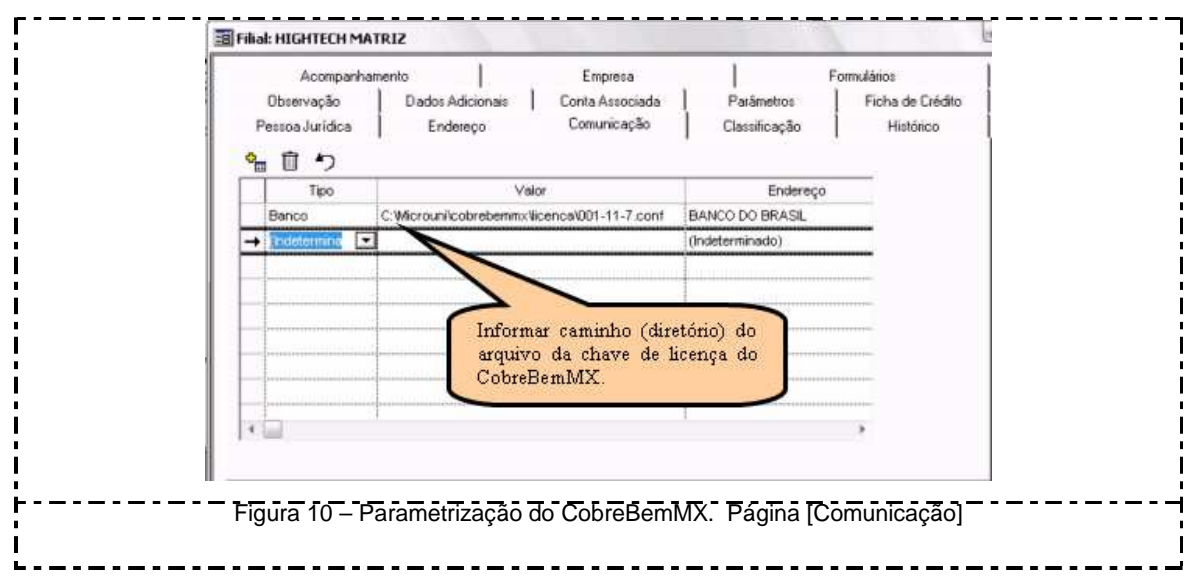

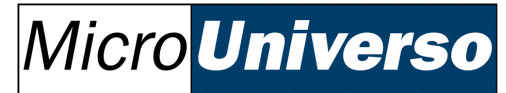

### Emitir o Boleto Bancário

Informar para o filtro "Conta Corrente" a conta bancária do banco do boleto que se deseja imprimir. Os demais filtros poderão ser preenchidos conforme a necessidade do momento.

| Filtro                  |                               |                            |                              | Fechar         |
|-------------------------|-------------------------------|----------------------------|------------------------------|----------------|
| Conta Corrente:         |                               | Banco:                     |                              |                |
| TAU 10471-5             |                               | ITAU                       |                              |                |
| Filial:                 |                               | Fatura Inicial:            | Fatura Final:                |                |
| HIGHTECH MATRIZ         | <u> </u>                      |                            |                              |                |
| Cliente:                |                               | Bordero:                   | No. do Documento:            |                |
| FACULDADE PADRA         | 0                             |                            |                              |                |
| Vencimento Inicial:     | Vencimento Final:             | Moeda:                     |                              |                |
| <u> </u>                | 05/08/2008                    | Real                       |                              |                |
| Emissão Inicial:        | Emissão Final:                |                            |                              |                |
|                         | 05/08/2008                    | Ignorar faturas            | de mesma numeração           |                |
|                         |                               |                            |                              |                |
| Linha 1: APÓS VENC      | MENTO COBRAR MULTA            | DE 2%                      |                              |                |
| Linha 2: APÓS VENO      | MENTO COBRAR JUROS            | DE 0,34% AO DIA            |                              | Particular     |
| Linha 3: PROTESTAR      | APÓS 5 DIAS DO VENCIN         | IENTO                      |                              |                |
| Linha 4:                |                               |                            |                              | <u>G</u> ravar |
| Chause as a fusion D (a | lealuras As Dist. Co. As fair |                            | (alas kuras Ala Dia), as dia | Postaurar      |
| chaves possivels: [Va   | orjurosAoDiaj EX: Apos i      | vencimento juros de R\$ [V | raiorjurosAoDiaj ao dia      |                |
|                         |                               |                            |                              |                |
|                         |                               |                            |                              |                |

Ao clicar sobre a guia "Boleto" serão apresentados os títulos que foram condizentes com o filtro informado.

### Micro **Universo**

Softwares para Gestão Empresarial

Para cada documento selecionado será impresso um boleto no valor do documento. Em "Layout Boleto" selecione o modelo que atenderá a operação. O modelo padrão é o mais comumente utilizado para a impressão da ficha de compensação.

| Linna | Impr. | Documento | Emissão               | Vencto                 | Valor          |                  |         | <u> </u>         |
|-------|-------|-----------|-----------------------|------------------------|----------------|------------------|---------|------------------|
| 1     | ◄     | 000043    | 23/07/2008            | 30/07/2008             | 15.314,00      | FACULDADE PADRAO |         |                  |
| 2     |       | 000045    | 23/07/2008            | 30/07/2008             | 2.199,04       | FACULDADE PADRAO |         |                  |
| 3     | ☑     | 000050    | 23/07/2008            | 28/07/2008             | 25.888,32      | FACULDADE PADRAO |         |                  |
|       |       |           |                       |                        |                |                  |         |                  |
|       |       |           |                       |                        |                |                  |         |                  |
|       |       |           |                       |                        |                |                  |         |                  |
|       |       |           |                       |                        |                |                  |         |                  |
|       |       |           |                       |                        |                |                  |         |                  |
|       |       |           |                       |                        |                |                  |         |                  |
|       |       |           |                       |                        |                |                  |         |                  |
|       |       |           |                       |                        |                |                  |         |                  |
|       |       |           |                       |                        |                |                  |         | <u>Particula</u> |
| M     | arcar | Desmarca  | r Config<br>Layout Bo | jurar C/C. Ma<br>Neto: | rgem Superior: | Vias: 1          |         | <u>G</u> ravar   |
| Linha | s:    | 1 a 3     | Padrao                |                        |                | <u> </u>         | nprimir | <u>H</u> estaura |

Se não forem apresentadas as opções de modelo do campo "Layout Boleto", significa que o componente do COBREBEM não foi registrado no computador em que o MasterEn está sendo executado. <sup>(Vide Instalação e Parametrização do COBREBEM)</sup>.

Setor de Implantação - Walerson Arcanjo

# Micro **Universo**

Softwares para Gestão Empresarial

| Loca1 de Pagamento<br>Após o vencimento,                                    | Atéo vencimento, prefere<br>somente no Itaú                                                               | ncialment          | te no Itaú        |                |                                   | Vencimento<br>30/07/2008                                                     |
|-----------------------------------------------------------------------------|----------------------------------------------------------------------------------------------------|--------------------|-------------------|----------------|-----------------------------------|------------------------------------------------------------------------------|
| Cedente<br>HIGHTECH COMI                                                    | PUTADORESLTDA CNP                                                                                         | J: 04.949.         | 935/0001-70       |                |                                   | Agência.Código Cedente<br>2903/                                              |
| Data Documento<br>23/07/2008                                                | Número do Documento<br>000043                                                                             |                    | EspécieDoc.<br>RC | Aceite<br>N    | Data Processam ento<br>05/08/2008 | Nosso Número<br>109/00000065-0                                               |
| Uso do Banco                                                                | Carteira<br>109                                                                                           | Espécie<br>R\$     | Quantidade        |                | (x) Valor                         | (=) Valor do Documento<br>15314,00                                           |
| Instruções (Todas a:<br>APÓS VENCIMENT<br>APÓS VENCIMENT<br>PROTEST AR APÓS | s m formações deste bloquet o<br>10 COER AR MULTADE 2%<br>10 COER AR JUROSDE 0, 34<br>5 DIAS DOVENCIMENTO | saodeex<br>% AO DL | a responsabi<br>A | lidade do C    | edente)                           | (-) Desconto<br>(+) Mora/Multa<br>(+) Outros Acréscimos<br>(=) Valor Cobrado |
| Sacado FACULDAI<br>RUA DO ALGOOD<br>Sacador/Avalista                        | DE PADRAO<br>AO N. 105 QUADRA 16A L                                                                       | T ARE 1            | RODOVIARIO (      | <b>JOIANIA</b> | GO 74430-010                      | CNP J: 02.684.686.0004-55<br>Ficha de Compensação                            |
|                                                                             |                                                                                                    |                    |                   |                |                                   | Autenticação Mecânica                                                        |